# 送受信設定変更マニュアル ~Thunderbird設定変更方法~

この設定方法は Thunderbird 78.5.1 を対象としています。

設定変更を始める前に、初期パスワード(メールパスワード)が記載された「結果通知書」を<u>必ず</u>ご用意ください。

**1**. Thunderbirdを起動します。

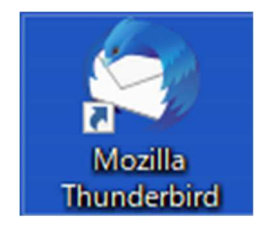

## 【メールボックス】画面が表示されます。 画面右上の[≡](①)→[アカウント設定](②)を選択しクリックします。

|                                               |                                                                                                    | Ē                                   | 1  | _ |   | ×                |
|-----------------------------------------------|----------------------------------------------------------------------------------------------------|-------------------------------------|----|---|---|------------------|
| 検索 <ctrl+k></ctrl+k>                          |                                                                                                    |                                     |    |   | Q | ₹                |
| タグ付き ① 添付あり<br>夕 このフォルダーのメッセージを絞り込む<br>・ 通信相手 | C <ctrl+shift< td=""><td>新規作成添付ファイル</td><td></td><td></td><td></td><td><b>&gt;</b><br/>&gt;</td></ctrl+shift<> | 新規作成添付ファイル                          |    |   |   | <b>&gt;</b><br>> |
|                                               |                                                                                                    | 編集                                  | Ж  | Ъ | Ê | >                |
|                                               | ٩                                                                                                    | 検索                                  |    |   |   | >                |
|                                               |                                                                                                    | <ul><li>印刷</li><li>名前を付けて</li></ul> | 保存 |   |   | >                |
|                                               | Ŵ                                                                                                    | ごみ箱を空に                              | する |   |   |                  |
|                                               | (2)                                                                                                    | アドオン<br>アカウント設定                     | Ê  |   |   |                  |
|                                               | *                                                                                                    | ・オプション<br>カスタマイズ                    |    |   |   | >                |
|                                               | -                                                                                                    | ファイル                                |    |   |   | >                |
|                                               |                                                                                                    | 表示                                  |    |   |   | >                |
|                                               |                                                                                                    | 移動                                  |    |   |   | >                |
|                                               |                                                                                                    | ツール                                 |    |   |   | >                |
|                                               | 0                                                                                                    | ヘルプ                                 |    |   |   | >                |
|                                               | Ċ                                                                                                    | 終了                                  |    |   |   |                  |

未読数:0 合計:0

## 3. 【アカウント設定】画面が表示されます。 画面左側メニューで設定を変更したいメールアドレスを選択し、クリックします。

| ☑ sample@mb.aikis.or.jp ① アカウント        | ·設定 X                                                         |                                            | <b>i</b> | - (               | x c |
|----------------------------------------|---------------------------------------------------------------|--------------------------------------------|----------|-------------------|-----|
| ✓ ☑ <u>sample@mb.aikis.or.jp</u>       | アカウント設定 - <                                                   | sample@mb.aikis.or.jp>                     |          |                   | ^   |
| ジーハー設定<br>送信控えと特別なフォルダー<br>編集とアドレス入力   | アカウント名( <u>N</u> ): sample                                    | @mb.aikis.or.jp                            |          |                   |     |
| 迷惑メール<br>ディスク領域<br>エンドツーエンド暗号化<br>問封確認 | 既定の差出人情報<br>このアカウントで使用する既<br>名前(Y):                           | 定の差出人情報を設定してください。これはメッセージの差出人が誰であるか<br>    | を表すために使用 | されます。             |     |
| HH まり VIE 80                           | メールアドレス( <u>E</u> ):                                          | sample@mb.aikis.or.jp                      |          |                   | Į.  |
| 述システル<br>ディスク領域<br>図 送信 (SMTP) サーバー    | 返信先 (Reply-to)( <u>S</u> ):<br>組織 (Organization)( <u>O</u> ): | 受信者からの返信を受け取るアドレス                          |          |                   |     |
|                                        | 署名編集( <u>X</u> ):                                             | ☐ HTML 形式で記述する (例: <b>太字 </b> 、改行は<br>)(L) |          |                   |     |
|                                        | ファイルから署名を挿                                                    | 入する (テキストまたは HTML、画像ファイル)( <u>T</u> ):     |          |                   |     |
| アカウント操作( <u>A</u> ) ・                  | メッヤージに vCard を                                                | 忝付する(V)                                    | vCan     | 参照(C)<br>d を編集(D) |     |
| ()                                     | in the standard a                                             |                                            | ·ear     |                   |     |

## 4. 左側メニューの[サーバー設定]をクリックします。

| 🖸 sample@mb.aikis.or.jp                                                                                                    | 段定 X                                                                                                    | <b>*</b> | - | × |
|----------------------------------------------------------------------------------------------------|----------------------------------------------------------------------------------------------------|----------|---|---|
| <ul> <li>✓ C sample@mb.aikis.or.jp</li> <li>サーバー設定</li> <li>送信控えと特別なフォルダー<br/>編集とアドレス入力</li> <li>凝惑メール</li> <li>ディスク領域</li> <li>エンドツーエンド暗号化</li> <li>開封確認</li> <li>✓ C ローカルフォルダー</li> <li>迷惑メール</li> <li>ディスク領域</li> <li>C コンドリーンオングー</li> <li>送ぶメール</li> <li>ディスク領域</li> <li>図 送信 (SMTP) サーバー</li> </ul> | サーバー設定<br>サーバーの種類: POP メールサーバー<br>サーバー名(S): mb.aikis.or.jp ポート(P): 110 ◆ 既定値: 110<br>ユーザー名(N): メールアドレス(@以降も含む)<br>セキュリティ設定<br>接続の保護(U): なし<br>認証方式(I): 平文のパスワード認証 (安全でない) ↓<br>サーバー設定<br>✓ 新着メッセージがないか起動時に確認する(C)<br>✓ 新着メッセージがないか起動時に確認する(C) |          |   | ~ |
| アカウント操作( <u>A</u> ) ×                                                                                                    | <ul> <li>✓ 新着メッセージを自動的にダウンロードする(M)</li> <li>ヘッダーのみ取得する(E)</li> <li>✓ ダウンロード後もサーバーにメッセージを残す(G)</li> <li>✓ ダウンロードしてから(O)</li> <li>14 → 日以上経過したメッセージは削除する</li> <li>✓ ダウンロードしたメッセージを削除したらサーバーからも削除する(D)</li> </ul>                                |          |   | ~ |

- 5. 右側に【サーバー設定】画面が表示されます。
  - ①「サーバー名(S):」に〔mail.aikis.or.jp〕を入力してください。
  - ②「ユーザー名(N):」にメールアドレスを入力してください。
     ※メールウイルスチェックサービスをご契約の方は@以降に〔@vm.aikis.or.jp〕
     を入力してください。
     ※すでにメールアドレスを変更している場合は、③に進んでください。
  - ※9 ビにメールアトレスを変更している場合は、③に進んでんごい。 ③「接続の保護(U):」の「・」をクリックし、〔SSL/TLS〕を選択してください。
  - 「ポート(<u>P</u>):」に〔995〕が自動で入力されます。入力されない場合は、〔995〕を 入力してください。
  - ④ 「認証方式(<u>I</u>):」の[ ✓ ]をクリックし、〔通常のパスワード認証〕を選択してください。

| Sample@mb.aikis.or.jp                                                             | 1 アカウント設定         | 定 X                                                                                                    |                                                                                                    |                                      | i - D | × |
|-----------------------------------------------------------------------------------|-------------------|----------------------------------------------------------------------------------------------------|----------------------------------------------------------------------------------------------------|--------------------------------------|-------|---|
| ✓ ☎ sample@mb.aikis.or.j<br>サーバー設定<br>送信控えと特別なフォリ<br>編集とアドレス入力<br>迷惑メール<br>ディスク領域 | vg-<br>(1)<br>(2) | サーバー設定<br>サーバーの種類: PO<br>サーバー名(S): m<br>ユーザー名(N): メ                                                                     | NP メールサーバー mail.a<br>nb.aikis.or.jp<br>マールアドレス(@以降も含む)                                                                           | ikis.or.jp ③<br>ポート心: 110 🔷 既定値: 110 | 995   | Â |
| エンドツ-エンド暗号化<br>開封確認<br>■ ローカルフォルダー<br>迷恋メール<br>ディスク領域<br>登 送信 (SMTP) サーパー         | 3<br>4            | セキュリティ設定<br>接続の保護(U):<br>認証方式(I):<br>サーバー設定<br>✓ 新着メッセージ                                                                | なし                                                                                                    | ➡ SSL/TLS<br>➡ 通常のパスワ-               | -ド認証  |   |
| アカウント操作(A)                                                                        | ~                 | <ul> <li>▼ 新着メッセージ</li> <li>✓ 新着メッセージ</li> <li>ヘッダーのみ取</li> <li>✓ ダウンロード後指</li> <li>✓ ダウンロー</li> <li>✓ ダウンロー</li> </ul> | がないか() 10 ↓ 万とには色がする<br>花自動的にダウンロードする(M)<br>花得する(E)<br>もサーバーにメッセージを残す(G)<br>ードしてから(Q) 14 ↓ 日以上経過したメ<br>ードしたメッセージを削除したらサーバーからも削除: | ッセージは削除する<br>する( <u>D</u> )          |       | ~ |

#### 6. 左側メニューの[送信(SMTP)サーバー]をクリックします。 🖸 sample@mb.aikis.or.jp 1 アカウント設定 🗑 🖅 — 🗆 🗙 × ✓ Sample@mb.aikis.or.jp 送信 (SMTP) サーバーの設定 サーバー設定 複数の差出人情報を管理している場合、使用する送信 (SMTP) サーバーをこのリストから選択できます。[既定のサーバーを使用する] を選 送信控えと特別なフォルダー 択すると、このリストの既定のサーバーを使用します。 編集とアドレス入力 sample@mb.aikis.or.jp - mb.aikis.or.jp (既定) 迷惑メール 追加(<u>D</u>)... ディスク領域 編集(<u>E</u>)... エンドツーエンド暗号化 開封確認 削除(M) ~ □ □-カルフォルダー 既定値に設定(T) 迷惑メール ディスク領域 创 送信 (SMTP) サーバー 選択したサーバーの詳細: 説明: <なし> サーバー名: mb.aikis.or.jp ポート: 587 ユーザー名: sample@mb.aikis.or.jp 認証方式: 認証なし 接続の保護: なし アカウント操作(A) ((-))

## 右側に【送信(SMTP)サーバーの設定】画面が表示されます。 設定を変更するサーバーを選択(①)し、[編集(E)...](②)をクリックします。

| Sample@mb.aikis.or.jp ⑦ アカウント書                                           | 錠 X                                 | ti de la constancia de la constancia de la const | FI -                               |           | × |
|--------------------------------------------------------------------------|-------------------------------------|----------------------------------------------------------------------------------------------------|------------------------------------|-----------|---|
| ✓ ☑ <u>sample@mb.aikis.or.jp</u><br>サーバー設定<br>送信控えと特別なフォルダー<br>編集とアドレス入力 | 送信 (SMTP)<br>複数の差出人情報<br>択すると、このリスト | サーバーの設定<br>を管理している場合、使用する送信 (SMTP) サーバーをこのリストから選択できます。[既定のサ<br>の既定のサーバーを使用します。                                                                                                    | -バーを使用する                           | 6]を選      | ^ |
| 述志メール<br>ディスク領域<br>エンドツーエンド暗号化<br>盟封確認                                   | sample@mb.aik                       | (2                                                                                                    | 追加( <u>D</u> ).<br>編集( <u>E</u> ). |           |   |
|                                                                          |                                     |                                                                                                    | 削除( <u>M</u><br>既定値に設              | )<br>定(I) |   |
| ) 1入2 張攻<br>図 送信 (SMTP) サーバー                                             | 選択したサーバーの                           | D詳細:                                                                                                    |                                    |           |   |
| アカウント操作( <u>A</u> ) ・                                                    | 説明:      説明: <t td=""></t>          | はし><br>b.aikis.orjp<br>7<br>mple@mb.aikis.orjp<br>証なし<br>し                                                                                                    |                                    |           |   |
| (••)                                                                     |                                     |                                                                                                    |                                    |           | * |

### 8. 【送信(SMTP)サーバー】画面が表示されます。

① 設定項目の「サーバー名(S):」に〔mail.aikis.or.jp〕を入力してください。

2「ポート番号(P):」に〔587〕を入力してください。

③ 「接続の保護(N): 」の[ · ]をクリックし、〔STARTTLS〕を選択してください。

④「認証方式(I):」の「、」をクリックし、〔通常のパスワード認証〕を選択してください。

⑤「ユーザー名(M):」が入力されていない場合は、メールアドレスを入力してください。

6[OK]をクリックします。

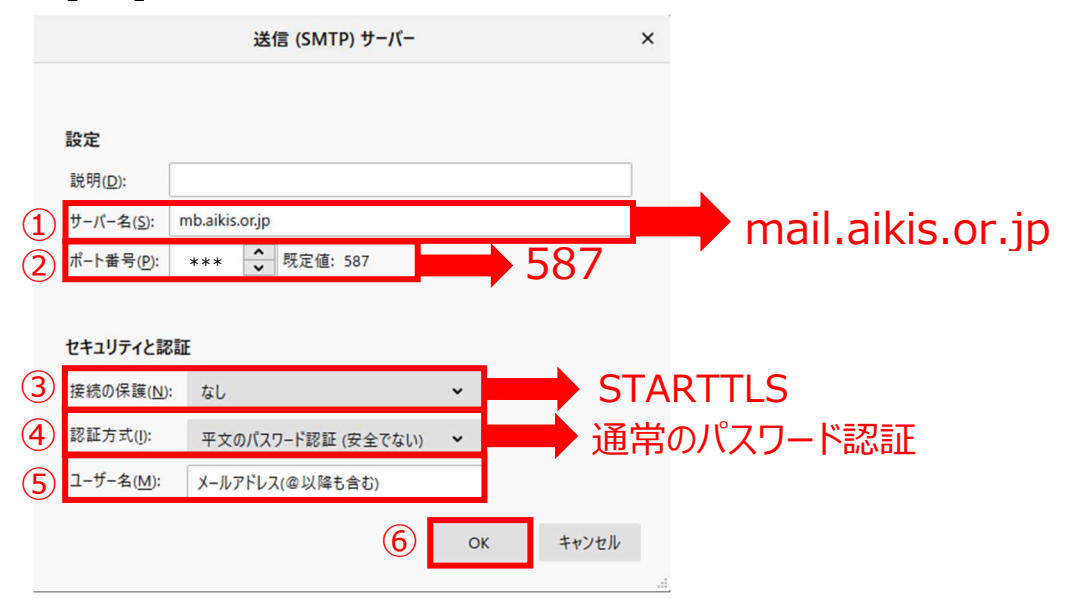

## 9. 【送信(SMTP)サーバーの設定】画面に戻ります。 画面左上の[メールボックス]をクリックします。

| 🖸 sample@mb.aikis.or,jp                                                  | ト設定 X                                                                           | ė                                                                                            | 12 - 13                  |           | × |
|--------------------------------------------------------------------------|---------------------------------------------------------------------------------|----------------------------------------------------------------------------------------------|--------------------------|-----------|---|
| ✓ ☎ <u>sample@mb.aikis.or.jp</u><br>サーバー設定<br>送信控えと特別なフォルダー<br>編集とアドレス入力 | 送信 (SMTP)<br>複数の差出人情報<br>択すると、このリスト                                             | )サーバーの設定<br>&を管理している場合、使用する送信 (SMTP) サーバーをこのリストから選択できます。[既定のサー<br>の既定のサーバーを使用します。            | -バーを使用する                 | ]を選       | ^ |
| 迷惑メール<br>ディスク領域<br>エンドツーエンド暗号化<br>開封確認                                   | sample@mb.aik                                                                   | is.or.jp - mail.aikis.or.jp (既定)                                                             | 追加(D).<br>編集( <u>E</u> ) |           |   |
|                                                                          |                                                                                 |                                                                                              | 削除( <u>M</u> )<br>既定値に設う | )<br>定(I) |   |
| <ul> <li>図 送信 (SMTP) サーバー</li> <li>アカウント操作(Δ) 、</li> </ul>               | 選択したサーバー(<br>説明: <;<br>サーバー名: m<br>ボート: 52<br>ユーザー名: sa<br>認証方式: 通<br>接続の保護: 51 | <b>の詳細:</b><br>なし><br>ail.aikis.or.jp<br>37<br>Imple@mb.aikis.or.jp<br>【常のパスワード認証<br>IARTTLS |                          |           |   |
| アカワノド採用(内) ▼                                                             |                                                                                 |                                                                                              |                          |           | ~ |
| ()                                                                       |                                                                                 |                                                                                              |                          |           |   |

## **10.** 【メールボックス】画面が表示されます。 [受信]ボタンをクリックします。

確認してください。

|                                                                                                    | ヤット 🗷 アドレス帳 🛛 タグ 🗸 🗑 クイ                                                                                                    | ックフィルター                                                                                                    | 検索 <cf< th=""><th>rl+K&gt;</th><th></th><th>Q</th><th>Ξ</th></cf<> | rl+K>                                                    |                                                                                                    | Q                                          | Ξ |
|----------------------------------------------------------------------------------------------------|----------------------------------------------------------------------------------------------------|----------------------------------------------------------------------------------------------------|--------------------------------------------------------------------|----------------------------------------------------------|----------------------------------------------------------------------------------------------------|--------------------------------------------|---|
| ✓ 図 sample@mb.aikis.or.jp ☑ 受信トレイ ☑ 送信済みトレイ                                                                                                    | Sample@mb.aikis.or.jp                                                                                                    |                                                                                                    |                                                                    |                                                          |                                                                                                    | ☆ アカウント設定                                  | , |
| <ul> <li>□ ごみ箱</li> <li>□ 送信</li> <li>✓ □ ローカルフォルダー</li> </ul>                                                                                                    | ☑ メッセージを読む   ∳ メッセー                                                                                                    | ジを作成 Q メッセージを核                                                                                                    | ¢索 ♥ メッセージフィ                                                       | ルターを管理 🗝 エンド                                             | ーエンド暗号化                                                                                                    |                                            |   |
| 回 この相<br>図 送信トレイ                                                                                                    | 別のアカウントをセットアップ                                                                                                    |                                                                                                    |                                                                    |                                                          |                                                                                                    |                                            |   |
|                                                                                                    | ☑ メール                                                                                                    | カレンダー                                                                                                    | ■ アドレス帳                                                            | 🖵 র্রুগ্রু                                               | S Filelink                                                                                                    |                                            |   |
|                                                                                                    | 3 71−F                                                                                                    | ■ ニュースグループ                                                                                                    |                                                                    |                                                          |                                                                                                    |                                            |   |
|                                                                                                    | 別のプログラムからインポート                                                                                                    |                                                                                                    |                                                                    |                                                          |                                                                                                    |                                            |   |
|                                                                                                    | Thunderbird に他のメールプログラムか<br>ドレス帳形式からアドレス帳をインボート                                                                                                    | らメールメッセージやフィード購読、<br>することができます。                                                                                             | 環境設定、メッセージフィルら                                                     | ?ーを、一般的なア                                                |                                                                                                    |                                            |   |
|                                                                                                    |                                                                                                    |                                                                                                    |                                                                    |                                                          |                                                                                                    |                                            |   |
|                                                                                                    | Mozilla Thunderbird について                                                                                                    | r                                                                                                    |                                                                    |                                                          |                                                                                                    |                                            |   |
|                                                                                                    |                                                                                                    |                                                                                                    |                                                                    |                                                          |                                                                                                    |                                            |   |
|                                                                                                    | Thunderbird は、オープンソースでクロフ<br>料で利用できる人気のメール・カレンダ-                                                                                                    | スプラットフォームを特徴とし、ビジネ<br>-クライアントです。私たちはそのセ                                                                                     | なんでも個人でも無 The<br>キュリティを守りつ いた                                      | underbird はあなたのようなこ<br>だけた方は寄付をご検討くだ                     | ーザーに支えられています! Th<br>い。Thunderbird を存続可能                                                                                                    | uunderbird を気に入って<br>能にするため、あなたができ         |   |
| ₩) sample@mb.aikis.orjp: m.                                                                                                    | Thunderbird は、オープンソースでクロフ<br>料で利用できる人気のメール・カレンダー<br>・キューンキョン・チェーン・キュンション<br>il.aikis.or.jp に接続しました                                                                                                    | ・<br>スプラットフォームを特徴とし、ビジネ<br>- クライアントです。私たちはそのセ・<br>- サーサーイ ムニの中 ムト・トーア 開                                                     | なでも個人でも無 Thr<br>キュリティを守りつ いた<br>キャーテロ ハコ スト                        | underbird はあなたのようなニ<br>だけた方は寄付をご検討くだ<br>ここのナンドは 思んせいていた  | ーザーに支えられています! Th<br>ない。Thunderbird を存続可能<br>ジンクレマナ                                                                                                    | uunderbird を気に入って<br>能にするため、あなたができ         |   |
| <ul> <li>sample@mb.aikis.or.jp: m</li> <li>【パス</li> <li>① 「糸</li> <li>② □</li> <li>③ 〔〇</li> </ul>                                                                                                    | Thunderbirdは、オーブソリースでクロン<br>科で利用できる人気のメール・カレッター<br>はlaikis.orgic [接続しました。<br>フード入力画面】<br>吉果通知書」の初<br>にチェック団を入れ<br>K1をクリックします。                                                                                          | スプラットフォームを特徴とし、ビジオ<br>クライアントです、私たちはそのセー<br>すが表示され<br>リ期パスワー<br>します。                                                         | なでも個人でも無<br>キュリティをデジコ<br>します。<br>-ド〔メール                            | indebird はあなたのようなこ<br>だりた方は寄付きて検討くだ<br>ショー・ショー・<br>パスワート | -ザーに支えられています! Th<br>BW、 Thunderbird を存続可<br>いたまま<br>、<br>しを入力し                                                                                                    | uunderbird を気に入って<br>Eにするため、あなたができ<br>します。 | , |
| M sample@mbaikis.orjp:m<br>【パス<br>① 「糸<br>② □<br>③ [C<br>sample@vm.aikis                                                                                                    | Thunderbird は、オーブソリースでクロ<br>料で利用できる人気のメール・カレソダー<br>はlakiksorip に接続しました。<br>フード入力画面】<br>吉果通知書」の初<br>にチェック回を入れ<br>K]をクリックします。<br>orip のパスワードを入力して                                                                        | スプラットフォームを特徴とし、ビジオ<br>クライアントです、私たちはそのや<br>サットリントです、私たちはそのや<br>サットリントです、私たちはそのや<br>リが表示され<br>リ期パスワー<br>します。<br>す。            | なでも個人でも無<br>キュリティを守りつ<br>します。<br>-ド〔メール                            | inderbird はあなたのようなこ<br>だけた方は寄付きご使いた                      | -ザーに支えられています! Th<br>Sty, Thunderbird を存続可<br>いたます<br>、<br>)を入力し<br>、<br>、                                                                                                    | uunderbird を気に入って<br>ににするため、あなたができ<br>します。 | , |
| Sample@mbaikis.orjp:m<br>、 、 、 、 、 、 、 、 、 、 、 、 、 、 、 、 、 、                                                                                                     | Thunderbird は、オープソリースでクロ<br>料で利用できる人気のメール・カレッチー<br>はlakiks.orgic [環境しました<br>フード入力画面】<br>吉果通知書」の初<br>にチェック団を入れ<br>にチェックします。<br>or.jp のパスワードを入力して                                                                        | スプラットフォームを特徴とし、ビジオ<br>- クライアントです、私たちはそのゼー<br>サットリントです、私たちはそのゼー<br>サットリントです、私たちはそのゼー<br>リ 新 パ ス ワー<br>します。<br>す。<br>こください    | なでも個人でも無<br>キュリティを守りつ<br>します。<br>-ド〔メール                            | inderbird はあなたのようなこ<br>だけた方は寄付きご供いた                      | -ザーに支えられています!Th<br>Style Thunderbirdを存続可<br>ジントレック<br>ジントレック<br>シントレック<br>シントレック<br>シントレック<br>シントレック<br>シントレック<br>シントレック<br>シントレック<br>シントレック<br>シントレック<br>シントレック<br>シントレック<br>シントレック<br>シントレック<br>シントレック<br>シントレック<br>シントレック<br>シントレック<br>シントレック<br>シントレック<br>シントレック<br>シントレック<br>シントレック<br>シントレック<br>シントレック<br>シントレック<br>シントレック<br>シントレック<br>シント<br>シントレック<br>シント<br>シント<br>シント<br>シント<br>シント<br>シント<br>シント<br>シント | uunderbird を気に入って<br>ににするため、あなたができ<br>します。 |   |
| sample@mbaikis.or.jp:m<br>し<br>に<br>、<br>、<br>、<br>、<br>、<br>、<br>、<br>、<br>、                                                                                                    | Thunderbird は、オープソソースでクロ<br>料で利用できる人気のメール・カレッチ-<br>はlakiksorip に接続しました。<br>フード入力画面】<br>古果通知書」の初<br>にチェック回を入れ<br>K[をクリックします<br>or.jp のパスワードを入力して<br>s.or.jp サーバーのユーザー sai                                               | スプラットフォームを特徴とし、ビジオ<br>クライアントです、私たちはそのせ、<br>サリントです、私たちはそのせ、<br>サリントです、私たちはそのせ、<br>リ期パスワー<br>します。<br>てください<br>mple@vm.aikis.o | なでも個人でも無<br>キュリティを守りっ<br>します。<br>-ド〔メール<br>・「」」のパスワード              | inderbird はあなたのようなこ<br>だけた方は寄付きご供いた<br>ノパスワート            | -ザーに支えられています!Th<br>Style Thunderbirdを存続可<br>ジントレー<br>ジントレー<br>ジントレー<br>シントレー<br>シントレー<br>シントレー<br>シントレー<br>シントレー<br>シントレー<br>シントレー<br>シントレー<br>シントレー<br>シントレー<br>シントレー<br>シントレー<br>シントレー<br>シントレー<br>シントレー<br>シントレー<br>シントレー<br>シントレー<br>シントレー<br>シントレー<br>シントレー<br>シントレー<br>シントレー<br>シントレー<br>シントレー<br>シントレー<br>シントレー<br>シントレー<br>シント<br>シントレー<br>シント<br>シント<br>シント<br>シント<br>シント<br>シント<br>シント<br>シント             | uunderbird を気に入って<br>ににするため、あなたができ<br>くます。 |   |
| sample@mbaikis.or;p: m<br>していたい<br>いたい<br>いたい | Thunderbird は、オープソソースでクロ<br>料で利用できる人気のメール・カレンチ<br>はlakiksorip に接続しました。<br>フード入力画面<br>ま果通知書」の初<br>にチェック回を入れ<br>K]をクリックします<br>or.jp のパスワードを入力して<br>s.or.jp サーバーのユーザー sat                                                 | スプラットフォームを特徴とし、ビジオ<br>クライアントです、私たちはそのセー<br>す。かけいていまましたし、<br>つ期パスワー<br>します。<br>こください<br>mple@vm.aikis.o                      | なでも個人でも無<br>キュリティを守りっ<br>します。<br>-ド〔メール<br>か。<br>か。<br>のプスワード      | inderbird はあなたのようなこ<br>だけた方は寄付きご供いた<br>ノパスワート            | -ザーに支えられています! Th<br>SW, Thunderbird を存続可)<br>べつしゅう<br>べつしゅう<br>、<br>い:                                                                                                    | uunderbird を気に入って<br>ににするため、あなたができ<br>ノます。 |   |
| ■ sample@mb.aikis.or.jp: m<br>1 「糸<br>2 □<br>3 [C<br>sample@vm.aikis<br>1 [<br>2 □ /(ス)                                                                                                    | Thunderbird は、オープソソースでクロ<br>料で利用できる人気のメール・カレソチ<br>・メールをも入気のメール・カレソチ<br>・メールをもうし、ロント<br>はakkis.orgip に接続しました。<br>フード入力画面<br>ま果通知書」の初<br>にチェック回を入れ<br>いて、」をクリックします<br>.or.jp のパスワードを入力して<br>s.or.jp サーバーのユーザー sau        | スプラットフォームを特徴とし、ビジオ<br>クライアントです、私たちはそのセー<br>が表示され<br>リ期パスワー<br>します。<br>ください<br>mple@vm.aikis.o                               | なでも個人でも無<br>キュリティを守りっ<br>します。<br>-ド〔メール<br>か。<br>のパスワード            | inderbird はあなたのようなこ<br>だけた方は寄付きご供いた<br>ノパスワート            | -ザーに支えられています! Th<br>SW, Thunderbird を存続可<br>い<br>こ                                                                                                    | uunderbird を気に入って<br>ににするため、あなたができ<br>します。 |   |
|                                                                                                    | Thunderbird は、オープソソースでクロ<br>HitrimTea入気のメール・カレンダー<br>illakisorip に接続しました。<br>フード入力画面】<br>古果通知書」の初<br>にチェック回を入れ<br>にチェック回を入れ<br>のに]をクリックします<br>sor.jp のパスワードを入力して<br>s.or.jp サーバーのユーザー sain<br>ハードマネージャーにこのパスワー<br>③ OK | ボブラットフォームを特徴とし、ビジオ<br>・クライアントです。私たちはそのセー<br>が表示され<br>つ期パスワー<br>つます。<br>こください<br>mple@vm.aikis.ou<br>トドを保存する。<br>キャンセル       | なでも個人でも無<br>キュリティを守りつ<br>します。<br>-ド〔メール<br>・「」」のパスワード              | nderbird はあなたのようなこ<br>だけた方は寄付きご検討くだ<br>ノパスワート            | -ザーに支えられています!Th<br>EW、Thunderbirdを存続可)<br>くつしゅく<br>、<br>、<br>い:                                                                                                    | uunderbird を気に入って<br>ににすっため、あなたができ<br>ノます。 |   |